## DAFTAR GAMBAR

| Gambar 2-1 Gambar Angry Bird Go!                  | 4  |
|---------------------------------------------------|----|
| Gambar 3-1 Storyboard                             | 9  |
| Gambar 3-2 Pilih lawan                            | 10 |
| Gambar 3-3 jawab soal                             | 11 |
| Gambar 3-4 High Score                             | 11 |
| Gambar 3-5 Pilih mode                             | 11 |
| Gambar 3-6 Insert idVIew                          | 12 |
| Gambar 3-7 Mulai permainan                        | 12 |
| Gambar 3-8 button opsi                            | 12 |
| Gambar 3-9 button controller                      | 12 |
| Gambar 3-10 Car orange                            | 16 |
| Gambar 3-11 Car green                             | 16 |
| Gambar 3-12 Car blue                              | 16 |
| Gambar 3-13 Car yellow                            | 16 |
| Gambar 3-14 Map rumput sirkuit aspal              | 17 |
| Gambar 3-15 Map rumput sirkuit aspla dan lumpur   | 17 |
| Gambar 3-16 Map pasir sirkuit pasir               | 18 |
| Gambar 3-17 Map lumpur sirkuit lumpur             | 18 |
| Gambar 4-1 Tampilan web awal                      | 19 |
| Gambar 4-2 Waiting player 2                       | 19 |
| Gambar 4-3 Memulai Permainan                      | 20 |
| Gambar 4-4 Memulai permainan single player        | 20 |
| Gambar 4-5 Pertanyaan muncul                      | 20 |
| Gambar 4-6 Pertanyaan muncul seingle player       | 21 |
| Gambar 4-7 Tampilan akhir permainan               | 21 |
| Gambar 4-8Tampilan finish 1 player                | 21 |
| Gambar 4-9 Tampilan awal pada Android             | 22 |
| Gambar 4-10 Tampilan memilih map                  | 22 |
| Gambar 4-11 Menentukan total player dan total lap | 22 |
| Gambar 4-12 Memilih mobil                         | 23 |
| Gambar 4-13 Ready                                 | 23 |
| Gambar 4-14 Tampilan button controller            | 23 |
| Gambar 4-15 Tampilan button opsi                  | 24 |
| Gambar 4-16 Buka aplikasi xiaomi mi Max2          | 27 |
| Gambar 4-17 Buka aplikasi Xiaomi note 4x          | 27 |
| Gambar 4-18 Login aplikasi Xiaomi Mi Max2         | 27 |
| Gambar 4-19 Login aplikasi Xiaomi note 4x         | 27 |
| Gambar 4-20 Scanning Xiaomi Mi Max2               | 27 |
| Gambar 4-21 Scanning Xiaomi note 4x               | 27 |
| Gambar 4-22 Mulai Xiaomi Mi Max2                  | 28 |
| Gambar 4-23 Mulai Xiaomi note 4x                  | 28 |
| Gambar 4-24 Logo aplikasi                         | 28 |
| Gambar 4-25 Login aplikasi                        | 28 |

| Gambar 4-26 Pilih email                   |    |
|-------------------------------------------|----|
| Gambar 4-27 Mulai permainan               | 29 |
| Gambar 4-28 Pilih mobil                   | 29 |
| Gambar 4-29 Mulai permainan               |    |
| Gambar 4-30 button controller             |    |
| Gambar 4-31 Mulai permainan single player |    |
| Gambar 4-32 Jawab pertanyaan              |    |
| Gambar 4-33 button opsi                   |    |
| Gambar 4-34 berfungsi                     |    |
| -                                         |    |